# Provider Portal Tools and Features Map

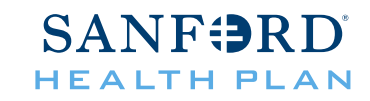

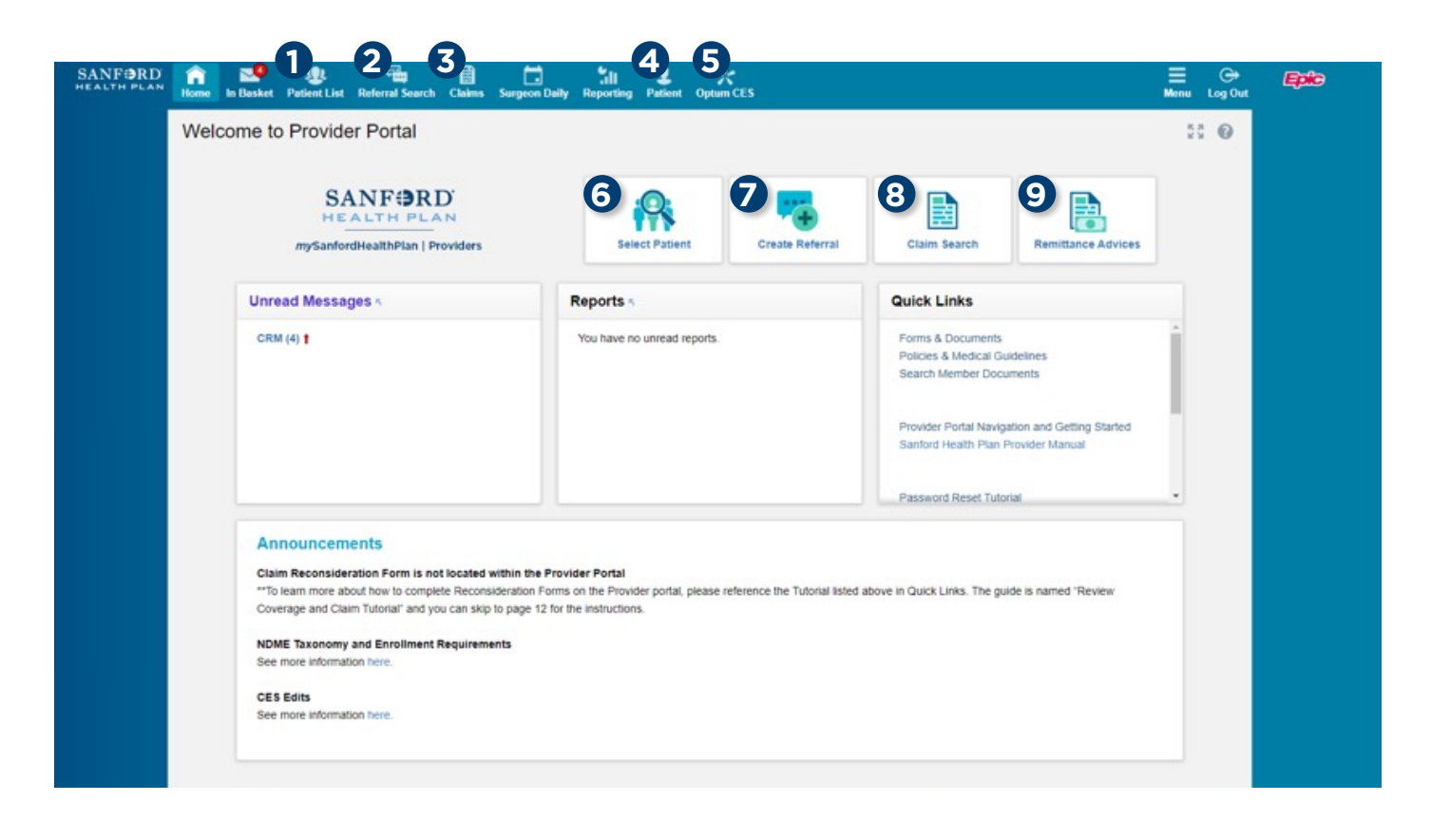

### **OPTUM CES**

The **Optum CES** feature can be used to review if claims will hit or why they hit a CES Edit.

#### PATIENT INFORMATION

### Use **Patient List**, **Patient** or **Select**

**Patient** to view eligibility, benefits information, claims, and to view or submit a prior authorization.

#### To look up a new patient, you will need:

- Patient's name
- Date of birth
- Gender

Once a patient is selected, the **Patient** tab will switch to their name.

#### **PRIOR AUTHORIZATION**

To open a prior authorization, you can start by looking up the patient, or using the **Create a Referral** feature and then looking up the patient.

To search for a prior authorization, click on the **PReferral Search**.

### CLAIMS

Use the <sup>(3)</sup>Claims or <sup>(3)</sup>Claim Search options to locate and view copies of specific claims. Once you have opened a claim, you'll be able to view the Explanation of Payment PDF.

Use the <sup>•</sup>**Remittance Advices** feature to find a specific Explanation of Payment PDF also.

# Provider Portal Tools and Features Map (cont.)

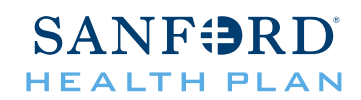

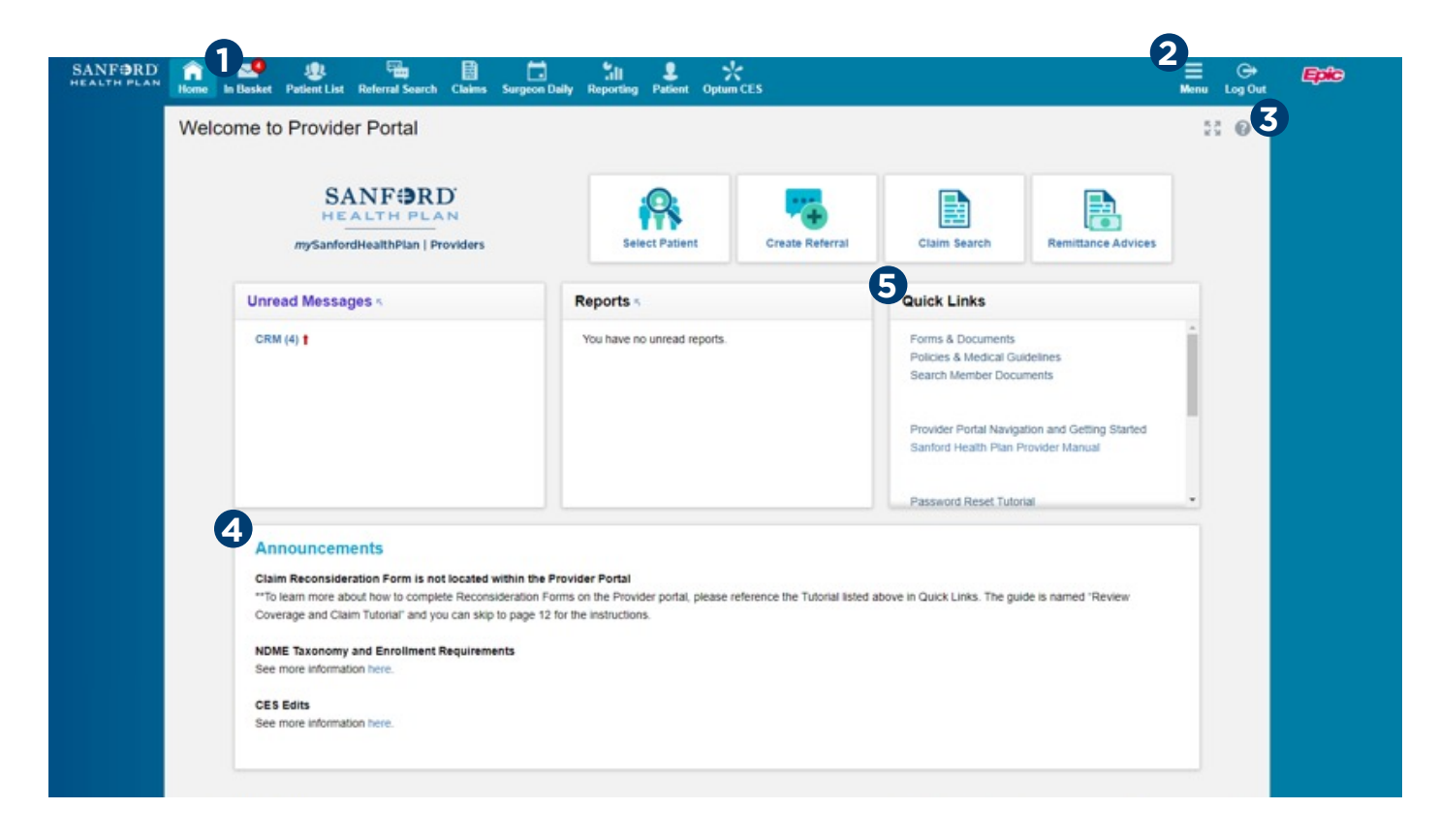

## NOTIFICATIONS

The **Inbasket** feature will take you to your notifications regarding questions, authorization submissions, and any other communication that may be sent via the portal.

### NAVIGATION

Use the **<sup>2</sup>Menu** button to access most of the features shown on the home screen and to access your user settings and event monitoring settings.

#### HELP

This button should appear on every screen you navigate to, but the <sup>3</sup>Help content will change based on which screen you are viewing. It is meant to provide further instruction.

### <sup>O</sup>ANNOUNCEMENTS

Look here for any important general notifications regarding changes or downtime.

### **QUICK LINKS**

<sup>9</sup>Quick Links is a section dedicated to links to other features to assist you in understanding Sanford Health Plan policies, benefits, and other navigation resources.

You will also find tutorials listed here.

# Provider Portal Tools and Features Map (cont.)

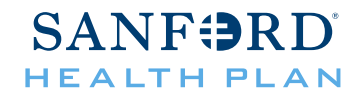

To show notifications for Authorizations that you submitted click into the Menu button at the top right.

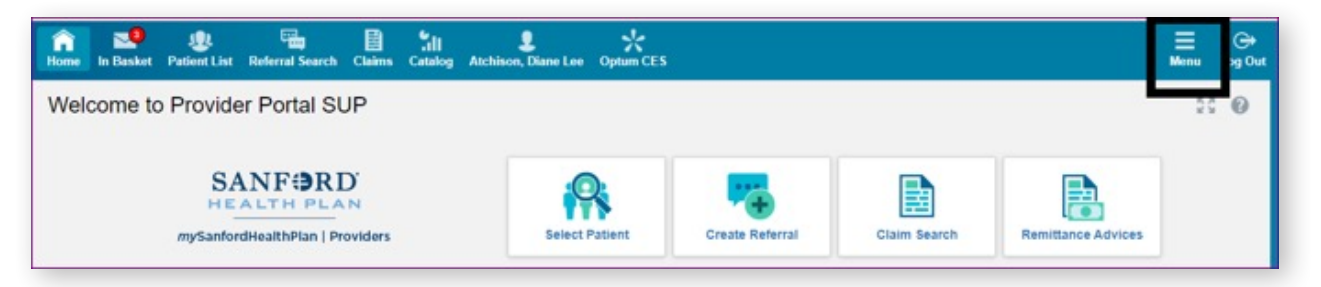

Go into the Settings.

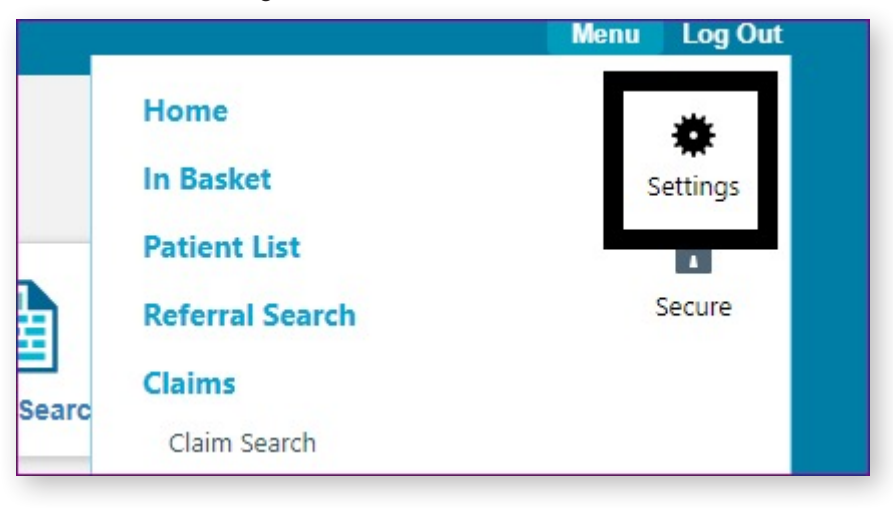

### Select Event Settings.

| Settings |                                                                              |                                                                                | • • |
|----------|------------------------------------------------------------------------------|--------------------------------------------------------------------------------|-----|
|          | User Settings                                                                |                                                                                |     |
|          | Change Password                                                              | Patient Selection Preferences                                                  |     |
|          | Change the password that you use to log in.                                  | Specify the patient selection method that you would like to<br>use by default. |     |
|          | Set Default Page                                                             |                                                                                |     |
|          | Choose the page that appears by default when you log in<br>select a patient. | n or                                                                           |     |
|          | Event Monitor Settings                                                       |                                                                                |     |
|          | Event Settings                                                               |                                                                                |     |
|          | Manage your Event Monitor settings.                                          |                                                                                |     |
|          | About                                                                        |                                                                                |     |
|          | Copyright                                                                    |                                                                                |     |
|          | View additional copyrights and legal notices.                                |                                                                                |     |

# Provider Portal Tools and Features Map (cont.)

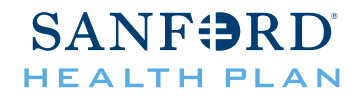

And click Referral Authorized and Referral Denied boxes. Make sure you click Accept at the bottom right of the screen to save your changes.

| ettings → Event Settings                                                                                | 55 @                                               |
|----------------------------------------------------------------------------------------------------|----------------------------------------------------|
| Event Filter                                                                                            |                                                    |
| Select which types of events you want to receive notifications about. Note that you might not be notifi | ed about sensitive events due to privacy concerns. |
| ED Notifications                                                                                        |                                                    |
| ADT ED Discharge Event ED ARRIVAL                                                                       |                                                    |
| Inpatient Notifications                                                                                 |                                                    |
| ADMISSION ADT Discharge Event. TRANSFER TO INPATIENT                                                    |                                                    |
| Outpatient Notifications                                                                                |                                                    |
| Note Addendum Signed Note Signed                                                                        |                                                    |
| Referral Notifications                                                                                  |                                                    |
| Referral Appointment Cancelled Referral Appointment Scheduled Referral Appointment                      | ient No-Sho                                        |
| Result Notifications                                                                                    |                                                    |
| Abnormal Lab Result imaging Result Lab Result Other Result                                              |                                                    |
|                                                                                                    |                                                    |
| Relationship Filter @                                                                                   | In Basket Settings                                 |
| Notify me for:                                                                                          | Allow my messages to be handled by:                |
| O All events for patients in my group                                                                   | O Only me                                          |
| O Only events associated with my group                                                                  | Any user in my group                               |
|                                                                                                    |                                                    |
| Only events associated with me (recommended)                                                            |                                                    |

Now you have Referral Notifications turned on!

| Unread Messages 5          |   |
|----------------------------|---|
| Cosign - Charts (1)        |   |
| Patient Sched Reg (1)      | - |
| Referral Notifications (1) |   |
| Referral Notifications (1) |   |

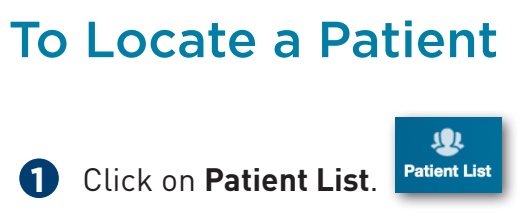

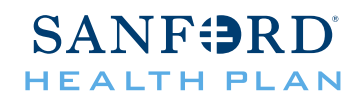

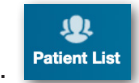

2 Determine which option is more appropriate for your search.

- a. Search **My Patients** if you've looked up this patient before and then browse or search your list for their name.
- b. Use Search All Patients if you have not looked up this patient before.

If you need to search for a new patient, you will need their name, sex, and birthdate. Complete the fields and click **Search**.

| Patient Search |                                                                                                    | 53 <b>0</b> |
|----------------|----------------------------------------------------------------------------------------------------|-------------|
|                | United Search My Patients                                                                                                    |             |
|                | Please fill out the required fields to gain access to the patient's record. Enter in the full name in the format of Last name, First name. |             |
|                | Patient Select                                                                                                    |             |
|                | Name Sex<br>Birth Date                                                                                                    |             |
|                | <b>0</b>                                                                                                    |             |
|                | 🔎 Search 🗠 Clear                                                                                                    |             |

3 A list of patients based on the criteria you entered will show on the page. Once you have found the correct patient you will be asked to confirm that you are opening the correct patient's record. You must answer the reason but do not need to put in a comment. Then click Select.

| Patient Select Confirmation<br>To gain access to this patient's record                                                               | click on the "accept" button | L            |   |   |
|----------------------------------------------------------------------------------------------------|------------------------------|--------------|---|---|
| Patient Information<br>Patient Name<br>Qatest, Test<br>Patient Demographics<br>Address (Permanent)<br>456 7TH BLVD<br>TAMPA FL 33601 | Legal Sex DO<br>Male 1/1     | 18<br>(/1980 |   |   |
| Reason                                                                                                    | P                            | mment        | 4 | _ |

| How to Locate a Claim and EOP                                                                                                    | SANF SRD  |
|----------------------------------------------------------------------------------------------------|-----------|
| <ol> <li>Locate a patient by following the previous instructions.</li> <li>Once on the patient record, navigate to the Claim by Member feature.</li> </ol> |           |
| Demographics Coverages & Benefits New Referral Referral by Member Claim by Member CMS Claim Entry                                                          | ARA 🖓 🖶 🕲 |

3 Ensure the date range is appropriate for the claim you are looking for. The Portal will automatically go back one year from the date you are accessing the portal. Click the **blue claim ID** on the left side of the screen.

| Claims Inqu  | iry                        |            | Cuestor 🖗 👯 🏟 ( |            |
|--------------|----------------------------|------------|-----------------|------------|
|              |                            |            | From date       | To date    |
| Search for v | vendor, provider, claim ID |            | 11/8/2020       | 11/8/2021  |
| Advanced     | Search                     |            |                 |            |
| Claim # +    | Svc Frm Dt                 | CIm Roy Dt | Status          | Billed Amt |
| 36380614     | 04/03/2021                 | 08/22/2021 | Pending         | 150.00     |

A Basic claim information will be located on this screen. If an explanation of payment is available for that claim, you will locate the button to download the PDF on the top left of the screen.

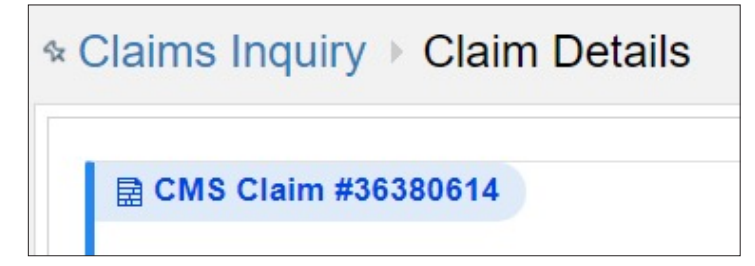

## How to Submit a Claim **Reconsideration**

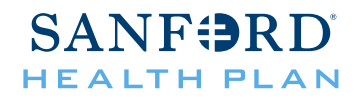

Note: A claim reconsideration is not to be used for the following inquiries: incorrect reimbursement, Multiplan/DataIsight reimbursement, retrospective authorization requests, corrected claims, or coordination of benefits. For more details on these types of questions, please see further details listed at the end of this tutorial. (1.1)

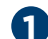

**1** From the Claims Inquiry screen, hover over the **Ask a Question** button.

| Claims Inqu | iiry                       |            |                 |         | Cuestion         | 20 <b>(</b> )  |
|-------------|----------------------------|------------|-----------------|---------|------------------|----------------|
|             |                            |            | Submit a claim  | n recon | sideration       |                |
|             |                            |            | 😯 Claim questio | n       | Submit a claim n | econsideration |
| Search for  | vendor, provider, claim ID |            | 11/8/2020       |         | 11/8/2021        |                |
| Advanced    | Search                     |            |                 |         |                  |                |
| Claim # +   | Svc Frm Dt                 | Cim Rev Dt | Status          | 8       | illed Amt        |                |
| 36380614    | 04/03/2021                 | 08/22/2021 | Pending         | 1       | 50.00            |                |

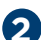

Select the **Submit Claim Reconsideration** option.

| Topic: Pro             | vider Claim Red  | consideration |   |
|------------------------|------------------|---------------|---|
| Bubtopic:              |                  |               | ~ |
| Source Provider:       |                  |               | 0 |
| Priority:              | High 💿 Routine   | OLow          |   |
| Patient: Us            | evicz, Gabriel A | A [E5752179]  |   |
| Attachments: AT        | TACH CLAIMS      |               |   |
| PHONE AND FAX NUMBE    | RS               |               |   |
| Requestor's name       | e - please       |               |   |
| enter valid in         | formation        |               |   |
| Requestor's phone      | number -         |               |   |
| please enter valid in  | formation        |               |   |
| Requestor's fax number | er- please       |               |   |
| enter valid in         | formation        |               |   |
| SHP CLAIM QUESTIONS-   | ONE CLAIM PEF    | REQUEST       |   |
|                        |                  |               |   |
| 😝 SHP Claim number (n  | umeric)          |               |   |
| \rm Date of            | service          |               |   |
| Billed                 | amount           |               |   |
| 1 Details              |                  |               |   |
|                        |                  |               |   |
|                        |                  |               |   |
|                        |                  |               |   |
|                        |                  |               |   |

# How to Submit a Claim Reconsideration

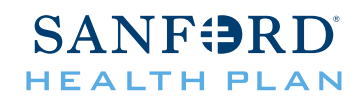

3 Complete all fields and ensure that you have uploaded the appropriate documentation required for the subtopic you've selected and then **Submit**.

| Subtopic                                 | Use when                                                                                                    | Required Documentation                                                                                                    |
|------------------------------------------|----------------------------------------------------------------------------------------------------|----------------------------------------------------------------------------------------------------|
| Duplicate<br>Claim                       | When a first-time claim submission denied as<br>a duplicate filing, or the services on the claim<br>were denied as a duplicate.                                                                                                    | Original explanation of payment medical<br>records verifying services were not a duplicate,<br>rather were an additional, separate encounter.                                                                                                    |
| Code Review                              | When you feel that the denied claim was coded correctly.                                                                                                    | Provide explanation/rationale.                                                                                                    |
| Timely Filing                            | <ul> <li>A first-time claim submission that denied for<br/>timely filing. Timely filing is the number of days<br/>show from the date of service, date of inpatient<br/>discharge or paid date on the primary payor's<br/>explanation of payment.</li> <li>180 days for participating providers</li> <li>365 days for non-participating providers<br/>and any provider who cares for North<br/>Dakota Medicaid Expansion Members.</li> </ul> | Screen print from the billing system showing<br>the date the claim was sent to Sanford Health<br>Plan. If filed electronically, the name of the<br>clearinghouse used with evidence that the<br>claim was accepted by the Plan without error<br>must also be included. If a primary payor is<br>involved, a copy of the dated explanation of<br>payment showing it was within timely limits. |
| Request for<br>Additional<br>Information | A first-time claim submission that denied for<br>additional information, due to an unlisted/<br>unspecified procedure code that was submitted<br>without supporting documentation or a<br>procedure code that was not submitted with<br>operative or anesthesia notes, a pathology<br>report, and/or office notes.                                                                                                    | Provide explanation/rationale and relevant clinical documentation.                                                                                                    |
| Other                                    | Choose this box for scope of practice,<br>experimental/investigational denials or other<br>to request claim reconsideration for topics not<br>mentioned above.                                                                                                    | Provider explanation/rationale.                                                                                                    |

3 Add documentation, appeal letters, etc to the **Add Files** button. PDF submissions are best. This will add the attachment to the CRM that you are creating to send over to Appeal and Denials.

| Additional Documen | ts                     |             |
|--------------------|------------------------|-------------|
| Documents:         | Add files              |             |
|                    | 100.0 MB Total Allowed | 0 Files (j) |
|                    |                        |             |

# How to Submit a Claim **Reconsideration (cont.)**

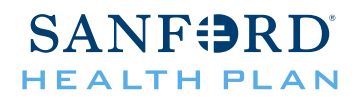

**G** Responses to your reconsideration will be located in your **In basket** once the request has been reviewed and processed.

Note 1.1: A claim reconsideration is not to be used for the following inquiries: incorrect reimbursement, Multiplan/DataIsight reimbursement, retrospective authorization requests, corrected claims, or coordination of benefits. Rather, complete the following this is one of your inquiries.

| Inquiry Type                                | First                                                                                                    | Next Step                                                                                                    | Exceptions                                                                                                    |
|---------------------------------------------|----------------------------------------------------------------------------------------------------|----------------------------------------------------------------------------------------------------|----------------------------------------------------------------------------------------------------|
| Incorrect<br>Reimbursement                  | Review your contract and<br>reimbursement exhibit(s)<br>to ensure claims are coded<br>appropriately and that you<br>are using the correct pricing<br>factors.<br>If applicable, use the Optum<br>CES tool to review the claim<br>edit details. | Fax OCE Edits or code updates with<br>supporting clinical documentation<br>and/or rationale to Provider<br>Relations at (605) 328-7224.                                                                                          | Assistant surgeon<br>reimbursement<br>is not eligible for<br>reconsideration;<br>instead see PR-035<br>Assistant at Surgery<br>Reimbursement<br>Policy.                                                                   |
| Multiplan or<br>Datalsight<br>Reimbursement | Call MultiPlan at (800) 950-7040<br>or Datalsight at (866) 835-4022<br>to file a reimbursement appeal.                                                                                                    | Follow up with Multiplan with your assigned ticket number.                                                                                                    |                                                                                                    |
| Corrected Claim                             | The correct filing indicator is<br>the appropriate areas for the<br>Plan to know you are submitted<br>a correction or a void.<br>Ensure the original claim ID is                                                                               | Resubmit the claim electronically or<br>by fax to (605) 328-6840                                                                                                    |                                                                                                    |
| Retrospective<br>Authorization              | Contact Customer Service to<br>ensure that the service is a<br>covered benefit.                                                                                                    | Submit a Medical or Pharmacy Prior<br>Authorization via the Provider Portal.<br>Indicate the Retrospective nature.                                                                                                    | If a denied prior<br>authorization request<br>in on file, complete a<br>Member Appeal form.<br>If your retro<br>authorization<br>request is more than<br>60 days old, first<br>submit a timely filing<br>reconsideration. |
| Coordination of<br>Benefits                 | Fax the other carrier's EOP/<br>EOB to (650) 328-6840                                                                                                    | After 5 business days, check on the<br>Provider Portal to see if the claim<br>has been reprocessed. If not, email<br><u>providerrelations@sanfordhealth.org</u><br>to confirm that the fax was received<br>and is in processing. |                                                                                                    |